# Instructions for Session Moderators Ver. 9.0

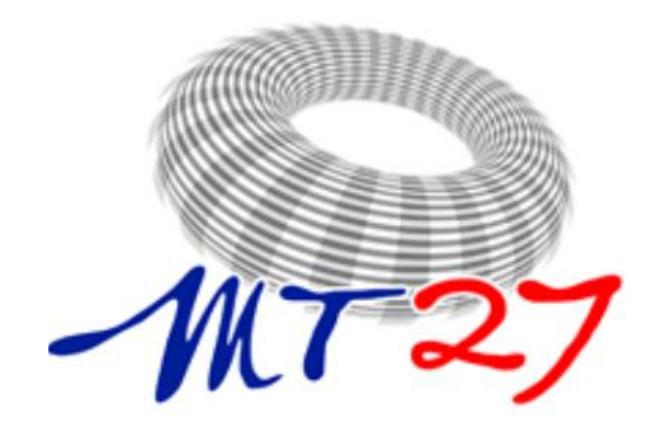

International Conference on Magnet Technology

*Fukuoka, Japan Nov. 15-19, 2021* 

https://www.csj.or.jp/MT27/

### **Conference Format**

We are planning the hybrid format using Whova and oVice to allow participants who are unable to attend the onsite from across the globe. The conference period will be extended in order for on-demand viewing and on-line discussion.

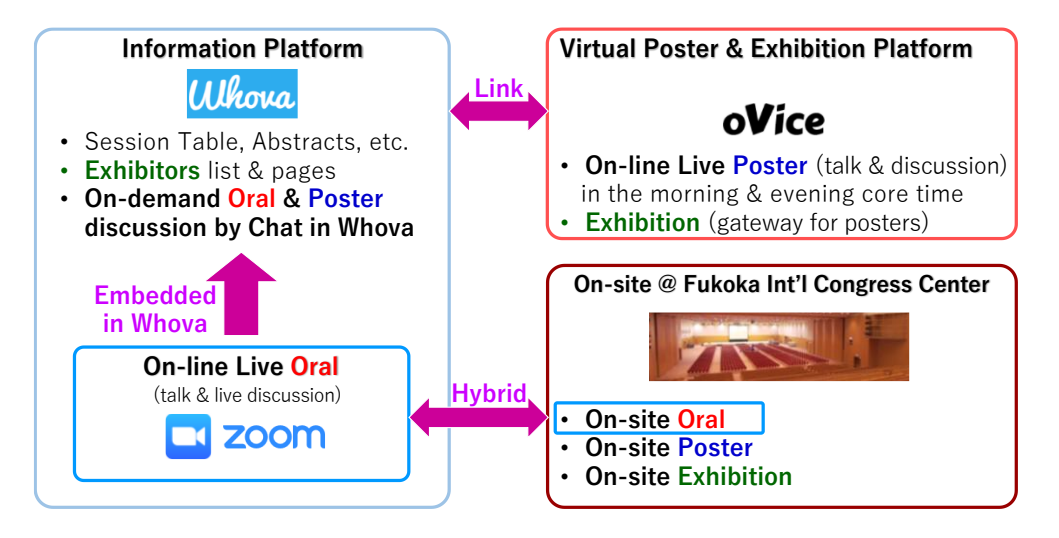

Please refer to the following websites if you are interested.

- Whova official website: https://whova.com/
- oVice official website: https://ovice.in/

#### **Program at a Glance**

|                                                            | MT27 Program at a Glance                         |                                                                                                    |                                                                      |                                                                                 |                                                                                      |                                                                                    |                                                                                 |                                                                                                    |                                                                                                    |                                                                                                    |                                                                                         |                                                                                                    |                                                                 |                                                            | СН                     | NZ       | NY    | LA     | UK     | FR FI | N RU         |    |
|------------------------------------------------------------|--------------------------------------------------|----------------------------------------------------------------------------------------------------|----------------------------------------------------------------------|---------------------------------------------------------------------------------|--------------------------------------------------------------------------------------|------------------------------------------------------------------------------------|---------------------------------------------------------------------------------|----------------------------------------------------------------------------------------------------|----------------------------------------------------------------------------------------------------|----------------------------------------------------------------------------------------------------|-----------------------------------------------------------------------------------------|----------------------------------------------------------------------------------------------------|-----------------------------------------------------------------|------------------------------------------------------------|------------------------|----------|-------|--------|--------|-------|--------------|----|
|                                                            | MON, 11/15/2021                                  | TUE,                                                                                                    | , 11/16/2021                                                         | I                                                                               | WED, 11/17/2021                                                                      |                                                                                    |                                                                                 | THU, 11/18/2021                                                                                                    |                                                                                                    |                                                                                                    |                                                                                         | JST/KST                                                                                                    | CST                                                             | NZDT                                                       | EST F                  | PST G    | SMT C | ET M   | SK MSI | <     |              |    |
| 7 :00<br>:15<br>:30<br>:45                                 | Registration                                     | 7:00 - 8:00<br>Poster Sessions #1<br>On-line Core time1                                                        |                                                                      |                                                                                 | 7:00 - 8:00<br>Poster Sessions #2<br>On-line Core time1                              |                                                                                    |                                                                                 | 7:00 - 8:00<br>Poster Sessions #3<br>On-line Core time1                                                                                                    |                                                                                                    |                                                                                                    | 7:30 - 9:30 7:30 - 9:30                                                                 |                                                                                                    |                                                                 | 7 :00<br>:15<br>:30                                        | 6                      | 10       | 17    | 14     | 22 :   | 23 (  | ) 1          |    |
| 8 :00<br>:15<br>:30<br>:45                                 | participants                                     | Registration                                                                                                   |                                                                      |                                                                                 | 8:30 - 10:30                                                                         | Registration                                                                       |                                                                                 | Registration                                                                                                    |                                                                                                    |                                                                                                    | 7:30 - 9:30<br>Oral #8<br>G: Design and<br>Analysis<br>(3F Main Hall)                   | Oral #8<br>A: Accelerator<br>Magnets I: HFM<br>and others<br>applications<br>(4F 409-410)                        | Oral #6<br>F: High To<br>Wires and<br>Cables II<br>(4F 413-414) | 8 :00<br>:15<br>:30<br>:45                                 | 7                      | 11       | 18    | 15     | 23     | 0 1   | 2            |    |
| 9 :00<br>:15                                               |                                                  | 9:00 - 9:30 Opening (3F Main Hall)                                                                             |                                                                      |                                                                                 | Oral #2<br>G: Mechanical<br>Behavior and<br>Coil Tests                               | Oral #2<br>A: HL-LHC<br>Accelerator<br>Magnets I                                   | 8:30 - 10:30<br>Oral #2<br>C: HTS coil I<br>(4F 413-414)                        |                                                                                                    |                                                                                                    | 9 :00<br>:15                                                                                       |                                                                                         |                                                                                                    |                                                                 | 8                                                          | 12                     | 19       | 16    | 0      | 1 2    | 2 3   |              |    |
| :30<br>:45                                                 | Asian<br>Superconductivity<br>School<br>(4F 411) | Cofee Break                                                                                                    |                                                                      |                                                                                 |                                                                                      |                                                                                    |                                                                                 | Award (3F Main Hall)                                                                                                    |                                                                                                    | Cofee Break                                                                                        |                                                                                         |                                                                                                    | :30<br>:45                                                      | 5                                                          |                        |          |       |        |        |       | US           |    |
| 10 :00<br>:15<br>:30<br>:45<br>11 :00<br>:15<br>:30<br>:45 |                                                  | 10:00 - 11:45<br>Oral #1<br>A: Magnets for<br>accelerator<br>science and<br>particle physics<br>(3F Main Hall) | 0:00 - 12:00<br>Oral #1<br>Resistive &<br>Ised magnet<br>4F 409-410) | 10:00 - 12:00<br>Oral #1<br>F: High Tc<br>Wires and<br>Cables I<br>(4F 413-414) | (3F Main Hall)<br>Po<br>(2F                                                          | (4F 409-410)<br>10:30 - 12:30<br>ster Sessions a<br>On-site only<br>Multipurpose H | #2<br>fall)                                                                     | Po<br>(2F                                                                                                    | 10:00 - 12:00<br>Ister Sessions<br>On-site only<br>Multipurpose                                        | #3<br>Hall)                                                                                        | 10:00 - 12:00<br>Oral #7<br>C: HTS coil II<br>(3F Main Hall)                            | 10:00 - 12:00<br>Oral #7<br>E: SMES,<br>Superconductin<br>g Transformers,<br>Cables and<br>Bulks<br>(4F 409-410) | 10:00 - 11:00<br>Oral #7<br>H: Cryogenics<br>(4F 413-414)       | 10 :00<br>:15<br>:30<br>:45<br>11 :00<br>:15<br>:30<br>:45 | 9<br>5<br>10<br>5<br>5 | 13       | 20    | 17     | 2      | 3 4   | 4 5          |    |
| 12 :00<br>:15<br>:30<br>:45                                | Lunch                                            | Lunch                                                                                                    |                                                                      |                                                                                 | Lunch                                                                                |                                                                                    |                                                                                 | Lunch                                                                                                    |                                                                                                    |                                                                                                    | Lunch                                                                                   |                                                                                                    |                                                                 | 12 :00<br>:15<br>:30<br>:45                                | ) 11<br>)              | 15       | 22    | 19     | 3      | 4 5   | 5 6          |    |
| 13 :00<br>:15<br>:30<br>:45                                |                                                  | 13:15 - 15:15<br>Poster Sessions #1<br>On-site only<br>(2F Multipurpose Hall)                                  |                                                                      |                                                                                 |                                                                                      |                                                                                    |                                                                                 |                                                                                                    |                                                                                                    |                                                                                                    |                                                                                         |                                                                                                    |                                                                 | 13 :00<br>:15<br>:30<br>:45                                | ) 12<br>)              | 16       | 23    | 20     | 4      | 5 6   | 5 7          |    |
| 14 :00<br>:15<br>:30                                       |                                                  |                                                                                                    |                                                                      |                                                                                 | 13:45 - 14:45 Plenary 2 (3F Main Hall)<br>Young Scientist Plenary                    |                                                                                    |                                                                                 | 14:00 - 14:45 Plenary 4 (3F Main Hall)<br>Muon collider, M. Palmer (BNL)                                                                                     |                                                                                                    |                                                                                                    | 14:00 - 14:45 Plenary 6 (3F Main Hall)<br>Magnet technology for train, M. Tomita (RTRI) |                                                                                                    |                                                                 | 14 :00<br>:15<br>:30                                       | 13                     | 17       | 0     | 21     | 5      | 6 7   | 7 8          |    |
| 15 :00<br>:15                                              | Asian<br>Superconductivity                       |                                                                                                    |                                                                      |                                                                                 | 14:45 - 15:30 Plenary 3 (3F Main Hall)<br>Radiation Therapy Systems, E. Forton (IBA) |                                                                                    |                                                                                 | 14.40 - 10.30 Piethary 5 (3P Main Pall)<br>Overview of Construction and First Commissioning Results of<br>JT-80SA Superconducting Magnets, H. Murakami (QST) |                                                                                                    |                                                                                                    | 14:45-15:15 Closing (3F Main Hall)                                                      |                                                                                                    |                                                                 | 15 :00<br>:15                                              | 14                     | 18       | 1     | 22     | 6      | 7 8   | 3 9          |    |
| :30                                                        | (4F 411)                                         | 15:30 - 16:45 Plenary 1 (3F Main Hall)<br>Ultra-High Field NMR, R. Herzog (Bruker)                             |                                                                      |                                                                                 |                                                                                      | Cofee Break                                                                        |                                                                                 | Cofee Break                                                                                                    |                                                                                                    |                                                                                                    |                                                                                         |                                                                                                    |                                                                 | :45                                                        | 5                      | 40       |       |        | 7      |       |              |    |
| 16 :00<br>:15<br>:30<br>:45                                |                                                  | Break<br>16:50 - 18:00<br>Special opening event<br>(3F Main Hall)                                              |                                                                      |                                                                                 | 16:00 - 18:00<br>Oral #3<br>E: Magnet<br>System, Novel                               | 16:00 - 18:00<br>Oral #3<br>B: Fusion                                              | :00 18:00 - 18:00<br>Oral #3<br>G:<br>Magnetization<br>and Loss<br>(4F 413-414) | 18:00 - 18:00<br>Oral #4<br>D: Magnets for<br>Medical,<br>Biological, and<br>Analytical<br>Applications<br>(3F Main Hall)                                    | 16:00 - 18:00<br>Oral #4<br>B: Fusion<br>Magnets II<br>(4F 409-410)                                    | 16:00 - 18:00<br>Oral #4<br>G: Stability and<br>Quench<br>(4F 413-414)                             | Social event                                                                            |                                                                                                    |                                                                 | 10 .00<br>:11<br>:3/<br>:4/                                | 15                     | 19       | 2     | 23     | °      | 0 1   | 0 11         |    |
| :15<br>:30<br>:45                                          |                                                  |                                                                                                    |                                                                      |                                                                                 | and Other Magne<br>Applications (4F 409-<br>(3F Main Hall)                           | Magnets I<br>(4F 409-410)                                                          |                                                                                 |                                                                                                    |                                                                                                    |                                                                                                    |                                                                                         |                                                                                                    |                                                                 | :15                                                        | 5                      | 20       | 3     | U      | 0      | 5     |              |    |
| 18 :00<br>:15<br>:30                                       |                                                  |                                                                                                    |                                                                      |                                                                                 |                                                                                      | Cofee Break                                                                        |                                                                                 | Cofee Break<br>18:30 - 20:30                                                                                                    |                                                                                                    |                                                                                                    |                                                                                         |                                                                                                    |                                                                 | 18 :00<br>:15<br>:30                                       | ) 17<br>5              | 21       | 4     | 1      | 9      | 10 1  | 2 13         | El |
| :45<br>19 :00<br>:15<br>:30<br>:45<br>20 :00<br>:15        |                                                  |                                                                                                    |                                                                      |                                                                                 | Ľ                                                                                    | 18:25 - 20:30<br>Special session<br>.esson Learned<br>(3F Main Hall)               | 1                                                                               | 18:30 - 20:30<br>Oral #5<br>C: High Field<br>(3F Main Hall)                                                                                                  | Oral #5<br>E:<br>Superconductin<br>g Rotating<br>Machine,<br>Levitation and<br>Flywhee<br>(4E 409-410) | 18:30 - 20:30<br>Oral #5<br>F: A15-type<br>Superconductin<br>g Wires and<br>Cables<br>(4F 413-414) |                                                                                         |                                                                                                    |                                                                 | :45<br>19 :00<br>:15<br>:30<br>:45<br>20 :00<br>:15        | ) 18<br>) 18<br>) 19   | 22<br>23 | 5     | 2<br>3 | 10     | 11 1  | 2 13<br>3 14 |    |
| :30<br>:45<br>21 :00<br>:15<br>:30<br>:45                  |                                                  | 21:<br>Poster<br>On-lin                                                                                        | :00 - 22:00<br>r Sessions #<br>ne Core time                          | ¥1<br>2                                                                         | Po                                                                                   | 21:00 - 22:00<br>ster Sessions a<br>n-line Core time                               | #2<br>•2                                                                        | Po                                                                                                    | 21:00 - 22:00<br>oster Sessions<br>in-line Core time                                                   | #3<br>e2                                                                                           |                                                                                         |                                                                                                    |                                                                 | :45<br>21 :00<br>:15<br>:30<br>:45                         | 20                     | 0        | 7     | 4      | 12     | 13 1  | 4 15         | -  |

# Introductions

The following describes the details and specifics for managing sessions at MT27.

- MT27 sessions will have two moderators for oral and one moderator for poster sessions.
- Oral sessions are held on-site and via Zoom, accessed through Whova (https://whova.com/portal/webapp/icmt\_202111/sign\_in/).
  - Zoom sessions are managed by Zoom Hosts/Technicians (conference management).
  - Authors are requested to upload their backup presentation slides (< 10 MB) before the conference by Nov. 13, 2021.
  - Presenters are mainly encouraged to present live. However, recorded presentations are also acceptable.
  - Recording files will be played during their assigned presentation time by Zoom technicians.
  - Note that the presentations and discussions will be <u>recorded</u> and will be open for all participants until <u>six months after the conference</u>.
- Poster sessions are held via **oVice** (<u>https://mt27-2f.ovice.in/</u>) and on-site separately.
  - Authors are requested to upload their poster presentation materials before the conference by Nov. 8, 2021.
  - Each poster session will be held in special session rooms, established in oVice. Some poster sessions are split into five floors. Within the rooms, authors can discuss via uploaded their poster image files from Whova. Authors are asked to be available during the assigned poster session time.
  - On-site presenters have at least <u>two presentation time</u>. One is <u>on-site time</u> and the other should be chosen from the <u>morning (7:00-8:00 JST)</u> or/and the <u>evening (21:00-22:00 JST)</u>.
  - Two core times of on-line live poster sessions are planed in the morning (7:00-8:00 JST) and the evening (21:00-22:00 JST).
  - Attendance of the live presentations (at least one core time) is required for submitting the manuscript. It will be checked by moderators. The core time of the live presentation will be shown on the chat on Whova.

Please try and attend oVice training sessions.

 $\rightarrow$  Schedules will be shown on the web page of MT27.

# Oral Sessions (1/2)

#### Moderators for ORAL SESSIONS have several responsibilities.

#### Prior to the session start:

- On the screen name, you should show like "Role: Name (Affiriation)." (EX.) Moderator: John Smith (MT Univ.)
- Please join the Zoom session at least <u>30 minutes prior</u> to the session start. Moderators will be made co-hosts. Attendees will wait in the waiting room.
  Note: To join the Zoom session, login to Whova, go to the Agenda, find the session you are chairing and click the session title or View Details button.
- Check the presenters and their **connection status** with the Zoom technician. The prerecoded video will be used if presenters would be absent.
- The Zoom technician opens the meeting. Attendees will join and are muted by default upon entry.
- Please keep the session time strictly for the next sessions.

#### Beginning of and during sessions:

- The Zoom technician starts the recording of the session.
- Announce the title of the session. If applicable, introduce sponsorship material or housekeeping notes (provided by conference management).
- Introduce yourselves.
- Explain the ground rules:
  - Contributed presentations (15 minutes allocated time slot) <u>12 minutes</u>, leave 3 minutes for Q&A
  - Invited presentations (15 minutes allocated time slot) <u>12 minutes</u>, leave 3 minutes for Q&A
  - Special presentations
    - 15 minutes, leave 5 minutes for Q&A
  - Plenary presentations
    <u>40 minutes</u>, leave 5 minutes for Q&A
- Q&A follows after each presentation unless the presentation time is the length of the allocated time slot.

# Oral Sessions (2/2)

- Be polite but firm when enforcing these guidelines. You may need to interrupt the speaker to conclude. Keep control of the session time !
- Introduce the presenting author of each presentation.
- Scan over the Q&A screens in Whova during the presentation.
- At your discretion, talks may encroach into question time, but then you should defer questions to private discussion.
- Watch for raised hands within Zoom.
- The two chairs can alternate this task.
- Close the session, thank all speakers and attendees.
- The Zoom host/technician stops the recording.
- Please check the "Instructions of Oral Presentation", too.
- After the session, <u>the session will be shut down by the zoom technician. The</u> <u>online discussion space is available in oVice</u>. Please announce it if necessary.

## Poster Sessions (1/3) Prior to the session start:

#### Set up for oVice

**Recommended Environment** 

- Device: Desktop / Laptop PC Tablets and smartphones are not recommended.
- CPU: Intel Core i5 6th generation or later
- Memory: 4 GB or more
- OS: Windows 10 / macOS 10.12 or higher
- Browser: Google Chrome (Win) / safari (Mac)
- Network Speed:
  <u>2 Mbps or higher</u> (both up and down) Free Wifi is not recommended.
- Microphone and Camera: Microphone is required, camera if necessary. Headset is recommended.

#### **Environment Check**

Network Speed Test: <u>https://speedtest.miitel.jp/</u> 4-star rating or higher is recommended.

#### Access Check

Access Test: <u>https://test.webrtc.org/</u>

Please check whether your PC can login the oVice or not

using the upper link.

### Poster Sessions (2/3)

#### How to Customize Your Avatar

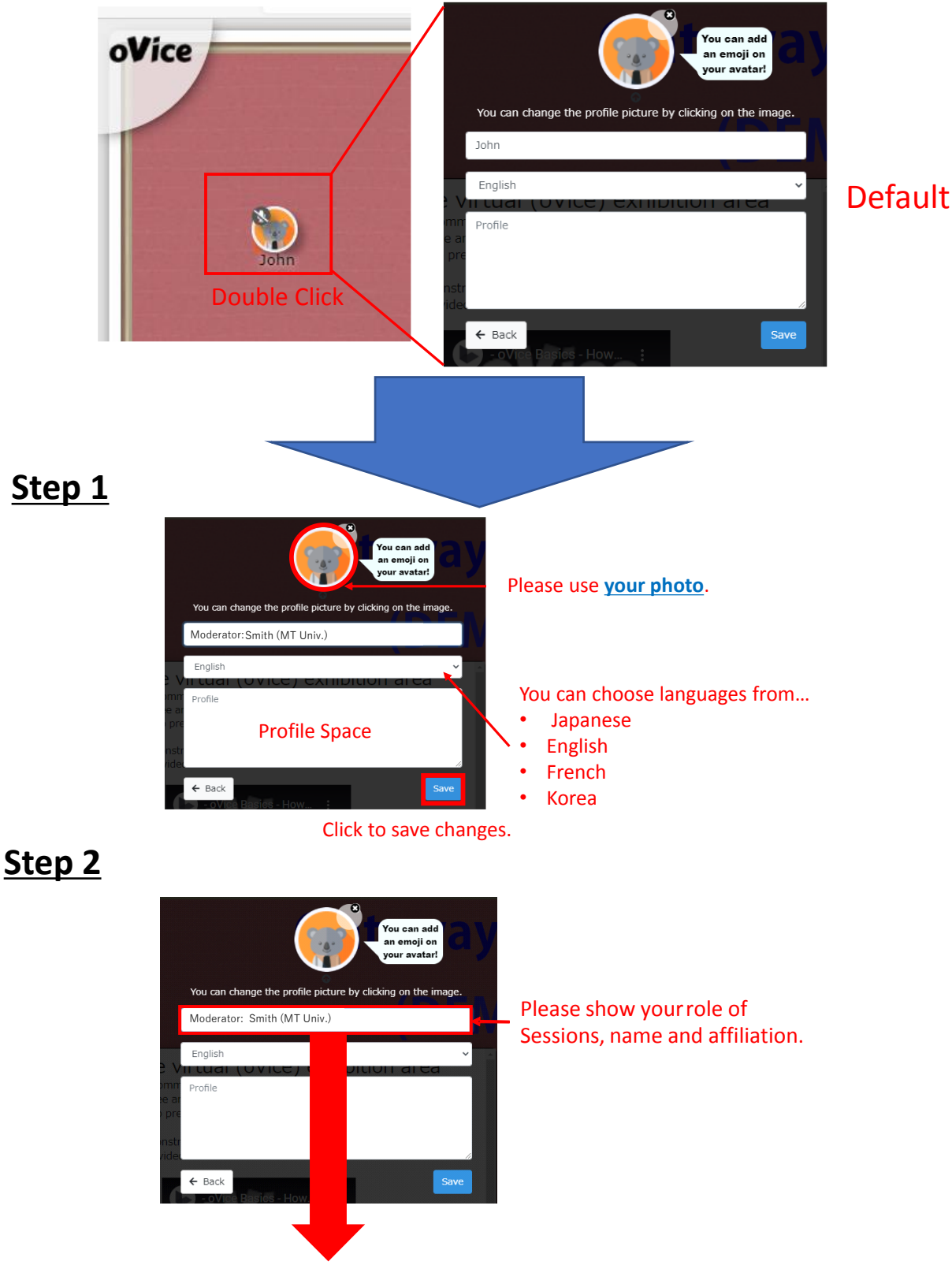

Moderator: Smith (MT Univ.)

Please add role behind your name in your attended sessions. However, the name may not be greater than <u>**30 characters.</u>**</u>

# Poster Sessions (3/3)

## Beginning of and during sessions:

- Moderators must check if the presenter gives presentation at least one of core time and/or on-site and fill the check list, which will be sent.
- Poster policy #1:

If a poster is not placed into Whova/oVice or a poster author is not available for some of the session, this is not considered as having been presented. Please make a note on the session Chair Report in the No-Show column.

- Poster policy #2:
  - Two core times of on-line live poster sessions are planed in the morning (7:00-8:00 JST) and the evening (21:00-22:00 JST).
  - On-site presenters have at least <u>two presentation time</u>. One is <u>on-site time</u> and the other should be chosen from the <u>morning (7:00-8:00 JST)</u> or/and the <u>evening (21:00-22:00 JST)</u>.
- Please check the "Manual of Poster Presentation", too.

# oVice account registration & oVice floors

- There is no need to register an account with oVice to enter oVice venue.
- However, if you do not make the oVice account registration, the contents such as the name and face photo set in the profile will not be taken over, and when you log in again, it needs to be done again.
- Therefore, we recommend registering accounts with oVice.
- To set a name or avatar after logging in, double click your avatar icon, and then modify or save the name field (refer to the following slides for more detail).
- The oVice venue will be on <u>the 1st floor at the entrance, corporate</u> <u>exhibition booths, free lounge spaces, and 2F to 6F are for the poster</u> <u>sessions.</u>
- To move between floors, please look at the floor display on the left side of the screen and select the floor to which you are moving.
- Please note that you may need to log in at the venue where you go when you move the floor.

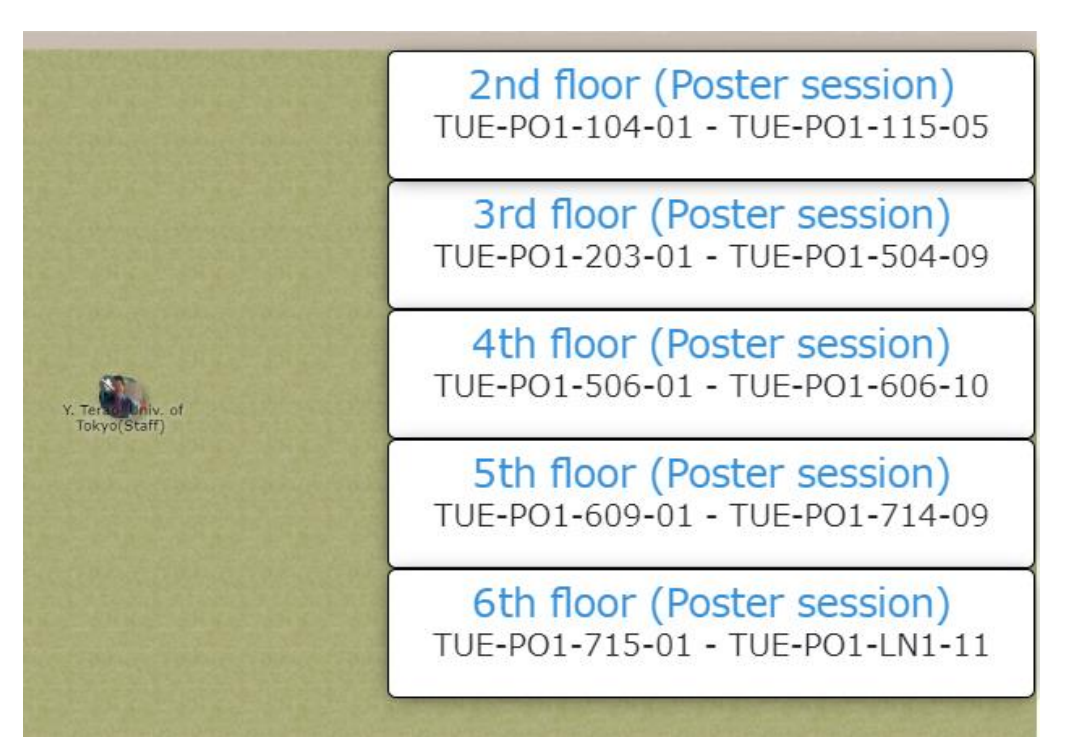

The links to the other floors when you are on the 1st floor

### How to Go to the Poster Session Rooms

- After logging in to oVice, you will enter the entrance floor (1F).
- The first floor is the exhibitor space, so please proceed to the bottom of this floor. You will then find the links to the poster floors (2F-6F).

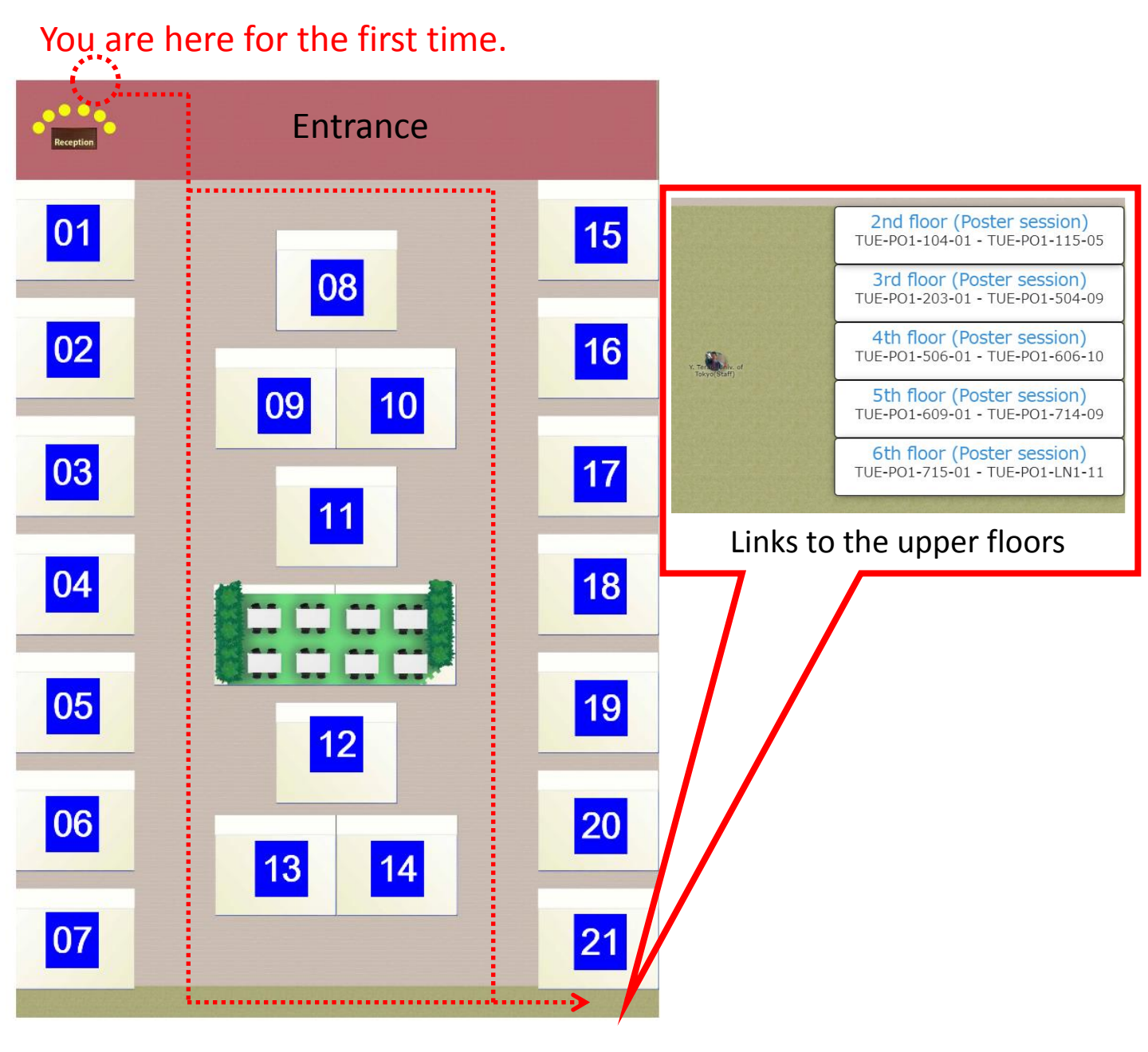

# The **1st floor** is the exhibitor floor.

### Poster Session Room (On-line): 2F to 6F

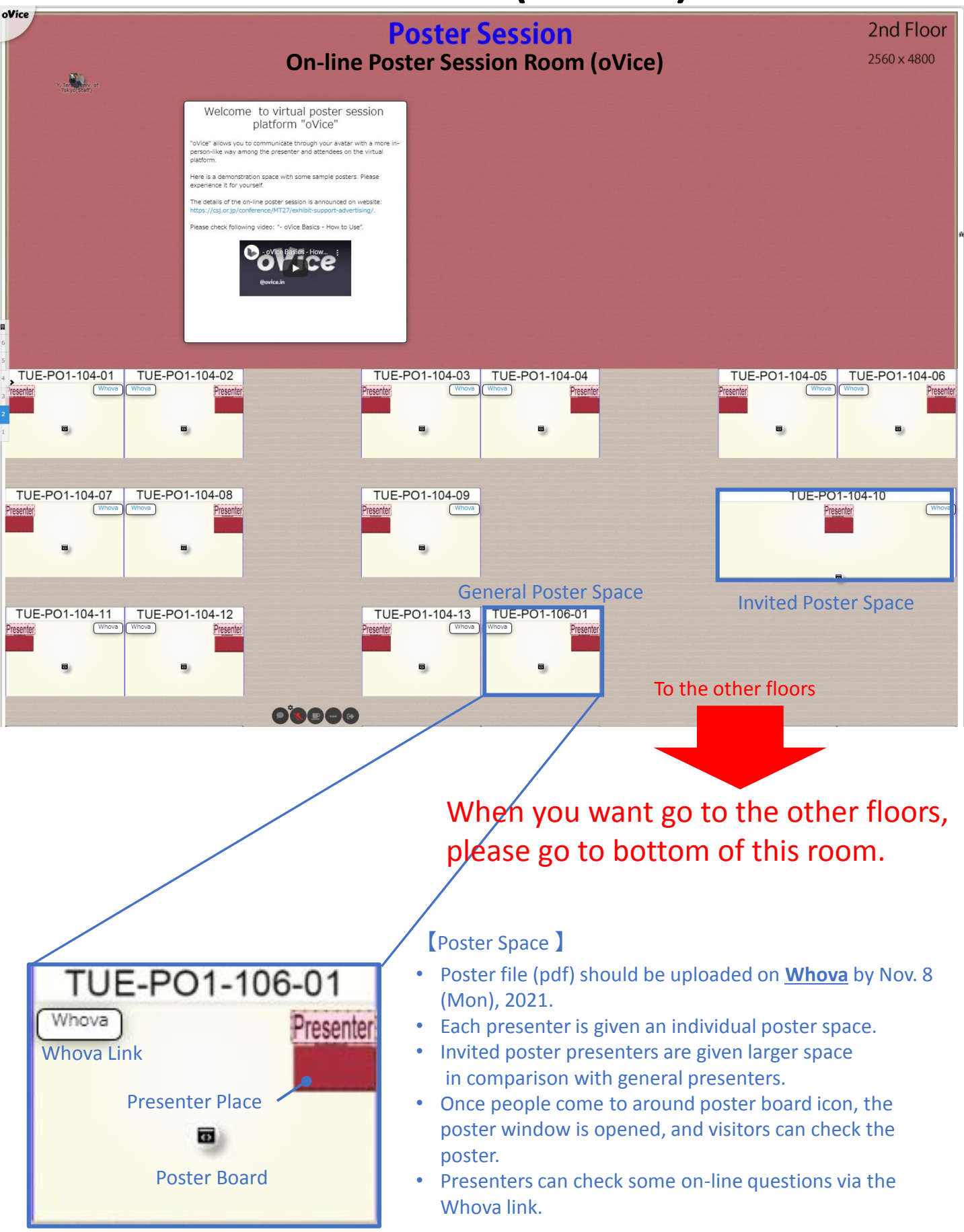

### **Poster Session Room (On-site)**

Floor Layout Keep social distance and wear a mask.

- On-site presenters should prepare hard poster as well as poster file (pdf) for oVice.
- On-site presenters have at least <u>two presentation time</u>. One is <u>on-site time</u> and the other should be chosen from the <u>morning (7:00-8:00 JST)</u> or/and the <u>evening (21:00-22:00 JST)</u>.
- Your poster must fit within the confines of <u>A0 size horizontal poster</u> board and consist of materials that can be mounted easily with push pins (provided by MT27 onsite).
- Each presentation is assigned to one side of the board.
- Posters should be designed for clear viewing from a distance of beyond 3 feet (~ 1 meter) so they can be viewed by several people simultaneously. To ensure visual effectiveness of your poster, use large lettering and a minimum of text. Use of color can visually enhance your poster.
- Authors may view other posters in the nearby area where posters of similar topic are clustered. Please remember that authors are expected to be available for attendees.
- MT27 accepts no responsibility for material that may be left behind, lost, stolen, or damaged.

### **Best Practices for Moderators**

#### Camera

- Look into your camera whenever possible not at your display screen(s)
- The camera is your audience present to the camera as you would a live audience
- Position your display screen directly below the camera for the most natural transition between looking into the camera and referring to your talking points
- Two display monitors are required If you plan to use presenter view slide notes. Alternatively, a printed hard copy of your slide notes may be used for reference

#### Audio

- Your microphone should be placed as close to your face as possible
- If available use earbuds with a built-in microphone to improve speech intelligibility
- Mute all other devices
- Find a private space to limit background noise as much as possible

#### Backdrop

- Choose a location where you can control lighting, ambient sounds and limit interruptions
- Ask others to avoid walking through your space when recording or presenting
- Clean, neutral backgrounds are best
- Avoid dark rooms, low ceilings, and bright lights or windows

#### Connectivity

- Check the speed via the Network Speed Test: <u>https://speedtest.miitel.jp/</u> <u>4-star rating or higher</u> is recommended.
- Check the accessibility via Access Test: <u>https://speedtest.miitel.jp/</u> Please check whether your PC can login the oVice or not using the upper link.
- Check your internet speed multiple times during the same day of the week and time your remote recording session is scheduled to confirm consistent performance
- Limit internet usage from others in your location while you are presenting
- Close all other programs and applications that could interrupt your presentation
- Wired internet connection is preferred whenever possible

#### **Highlighting Slide Contents**

- Should you wish to highlight an item on a slide, use your cursor to do so it is recommended that you increase cursor size in your computer settings menu to make the cursor more visibly prominent
- Slow and methodical cursor movement supported by your speech is most effective

This site will be the source of all conference related information and is being updated frequently. Please be sure to check back often.

GNENRAL INFORMATION (https://csj.or.jp/conference/MT27/general-info/ ) DATES (https://csj.or.jp/conference/MT27/dates/ ) VENUE (https://csj.or.jp/conference/MT27/venue/ ) AGAINST COVID-19 (https://csj.or.jp/conference/MT27/against-covid-19/ ) REGISTRATION (https://csj.or.jp/conference/MT27/registration/ ) PROGRAM (https://csj.or.jp/conference/MT27/program/ ) FOR AUTHORS (https://csj.or.jp/conference/MT27/author/ ) EXHIBIT, SUPPORT & ADVERTISING (https://csj.or.jp/conference/MT27/publication/ ) PUBLICATION (https://csj.or.jp/conference/MT27/publication/ ) PRIVACY POLICY (https://csj.or.jp/conference/MT27/privacy-policy/ )

Acknowledgement This manual was made partially based on the manuals of CEC/ICMC21, MT26 and

the Whova instruction page.

For questions related to exhibition, support and advertising opportunities, please contact: MT27 support team E-mail: mt27program@csj.or.jp

COPYRIGHT (C) MT27 ALL RIGHTS RESERVED.